## Home & School による欠席連絡の仕方

| 1 | Cath Homes                                                                                                    |          | 人工 文席連絡 空                  |
|---|----------------------------------------------------------------------------------------------------|----------|----------------------------|
|   | <b>未読の通知はありません。</b><br>タップすると読去の通知を閲覧できます。                                                                          |          | 学校へ欠席連絡を送信することができます。       |
|   | 未読の重要なお知らせはありません。<br>タップすると過去の重要なお知らせを戦略できます。                                                                       |          | 該当の欠席種別を選択し、欠席理由を登録してください。 |
|   | *** 未回答のアンケートはありません。<br>タップすると過去のアンケートを問覧できます。                                                                      |          |                            |
|   | 未読の安否確認はありません。<br>タップすると過去の安否確認を開気できます。                                                                             |          |                            |
|   |                                                                                                    |          | 欠席連絡種別                     |
|   |                                                                                                    |          | 欠席連絡                       |
|   | ① トップペー:                                                                                                    | ジの<br>t  | 内容                         |
|   | 「大麻理裕」で                                                                                                    | <u>r</u> | 事前受付可能日                    |
|   | د<br>د د مربق المربع المربع المربع المربع المربع المربع المربع المربع المربع المربع المربع المربع المربع المربع الم |          | 連絡受付時間                     |
| 2 | tonet ViriAdend 5181                                                                                                | ●「欠席日」   |                            |
|   |                                                                                                    | 「万中区人」   | 当日連絡受付終了時間                 |
|   |                                                                                                    | 「入师区刀」   |                            |
|   |                                                                                                    | 「欠席理由」   | 欠席日                        |
|   |                                                                                                    |          | 2021/05/27                 |
|   |                                                                                                    | (コメントは必要 | 欠席区分                       |
|   |                                                                                                    | に応じて入力)  | 欠席区分を選択してください。 🗸 🗸         |
|   |                                                                                                    | を入力して    | 欠席理由                       |
|   |                                                                                                    | 送信       | 欠席理由を選択してください。 🖌           |
| ( | 2 ここをタップ                                                                                                    |          |                            |
|   | III O <                                                                                                    | 1        | コメントがある場合は入力してください。        |
|   |                                                                                                    | _        |                            |
|   |                                                                                                    |          |                            |
| 3 | 欠席連絡一覧                                                                                                    |          | この内容で欠席連絡を送信する             |
|   | コメント表示                                                                                                    |          |                            |
|   | ON OFF                                                                                                    |          | キャンセル                      |

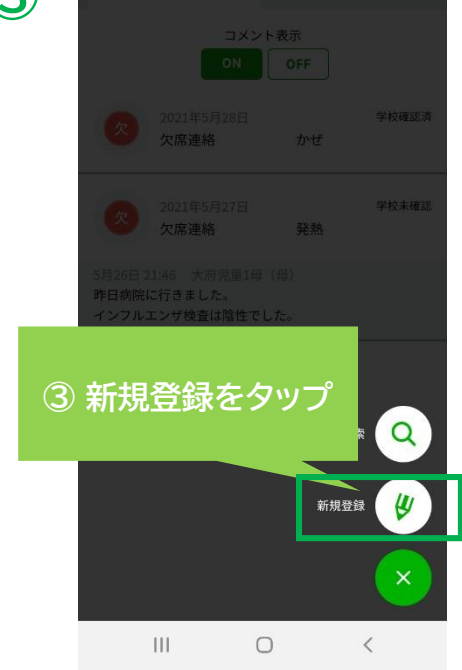

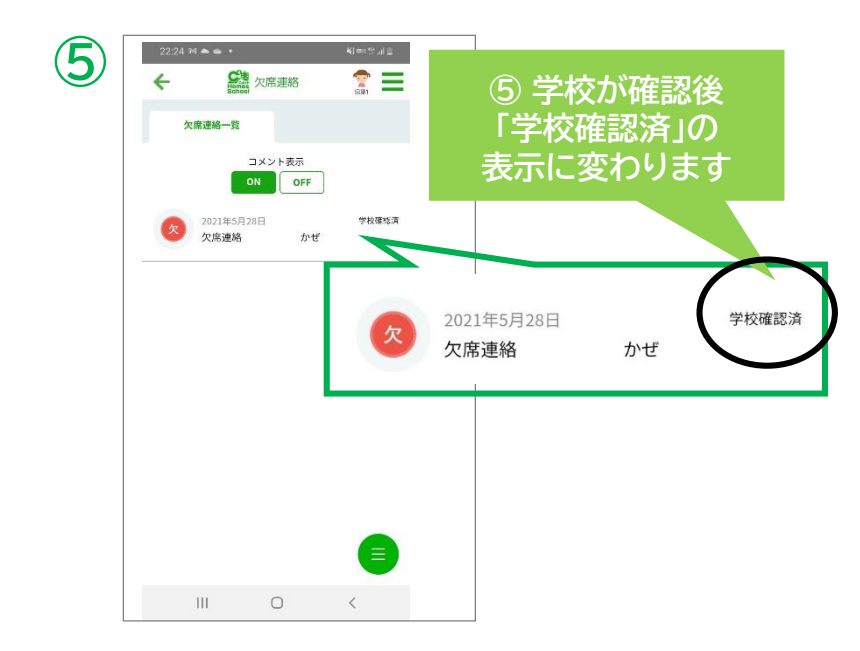